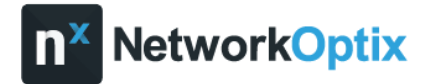

# Upgrading from Nx Witness Pro to Enterprise (System Already Connected to Nx Cloud)

# 1. Check Cloud Connection

If your system is already connected to the cloud, go to <u>nxvms.com</u>.

### 2. Access the System

In the dashboard, select My Systems and locate the system you want to upgrade.

| ←    |   | (    | Э      | °≅ nxv   | /ms.c  | :om/ho  | me/pers   | sonal |     |               |       |          |               |       |        |             |      |  |
|------|---|------|--------|----------|--------|---------|-----------|-------|-----|---------------|-------|----------|---------------|-------|--------|-------------|------|--|
| 88   |   |      | Networ | k Optix  | Μ      | Inbox - | handerso  | •n    | 15  | Network Optix | - Cal |          | Google Meet   | 4     | Home - | Google Driv | e    |  |
| HOME |   | RESO | URCES  | FOR DEVE | ELOPER |         |           |       |     |               |       |          |               |       |        |             |      |  |
|      | ľ | wo   | loud   | ł        |        | Austral | ia_Hayden | defa  | ult | gfhmngtuhm    | Test  | t - Aust | tralia_Hayden | My Sj | ystems | Shared wit  | h Me |  |
|      |   |      |        |          |        |         |           |       |     | System        | IS    |          |               |       |        |             |      |  |
|      |   |      |        |          |        |         |           |       |     |               |       |          |               |       |        |             |      |  |
|      |   |      |        |          |        |         |           |       |     |               |       |          |               |       |        |             |      |  |
|      |   |      |        |          |        |         |           |       |     | SYSTE         | EM-1  |          |               |       |        |             |      |  |
|      |   |      |        |          |        |         |           |       |     |               |       |          |               |       |        |             |      |  |

## 3. Initiate Ownership Transfer

Under the system name, click Change next to Owner.

| HOME RESOURCES FOR DEVELOPERS |                                                                                                    |                          |
|-------------------------------|----------------------------------------------------------------------------------------------------|--------------------------|
| ← SYSTEM-1 View Boo           | kmarks Settings Information Monitoring                                                                                                    |                          |
| Q. Search                     | SYSTEM-1                                                                                                    | 🕑 Open in Nx Witness     |
| System Administration         | Owner – you (change)                                                                                                    |                          |
| General                       |                                                                                                    |                          |
| Licenses                      | Merge with Another System                                                                                                    | Disconnect from Nx Cloud |
| 😈 Cameras                     |                                                                                                    |                          |
| 🛎 Users                       | System Settings                                                                                                    |                          |
| E Servers                     | Enable auto discovery of cameras and servers                                                                                                    |                          |
|                               | When enabled, the system will discover new cameras and servers. Also, it will automatically<br>and persistently send discovery requests to cameras in order to get the camera's atstus<br>update. Status check prohibition may be akipped on some servers that have failower enabled. |                          |
|                               | Send anonymous usage and crash statistics to developers                                                                                                    |                          |
|                               | Includes information about the System, such as camera modules, firmware versions, number<br>of servers, etc. Does not include any personal information and is completely anonymous.                                                                                                   |                          |
|                               | <ul> <li>Allow system to optimize camera settings</li> </ul>                                                                                                    |                          |
|                               |                                                                                                    |                          |
|                               |                                                                                                    |                          |

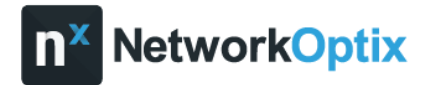

# 4. Transfer Ownership

The **Transfer Ownership** window will open. Choose **Organization** to upgrade to the Enterprise version (note: ensure your organization has been created in connect.nxvms.com beforehand).

Selecting **User** will transfer ownership of the Pro system to another user without upgrading to Enterprise.

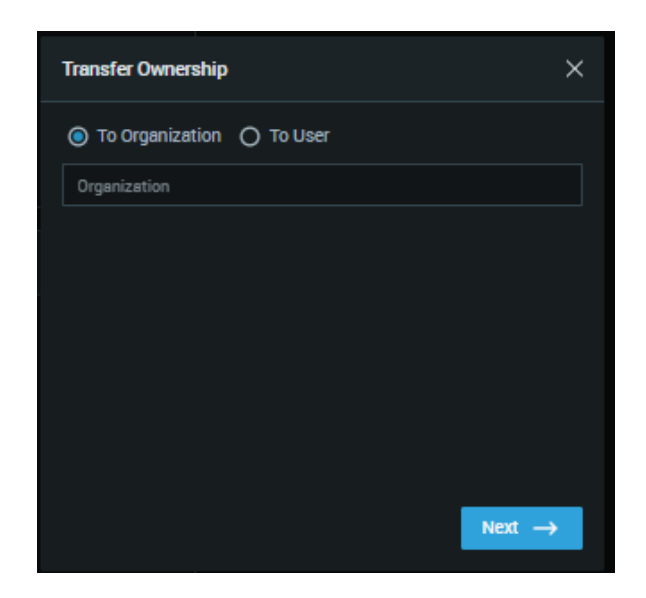

## 5. Select Your Organization

From the pop-up window, choose your organization, then click **Transfer** to proceed. If your organization does not appear in the list, you will need to create a new organization in Nx Connect. Follow the instructions <u>here</u> or contact your distributor for assistance with access.

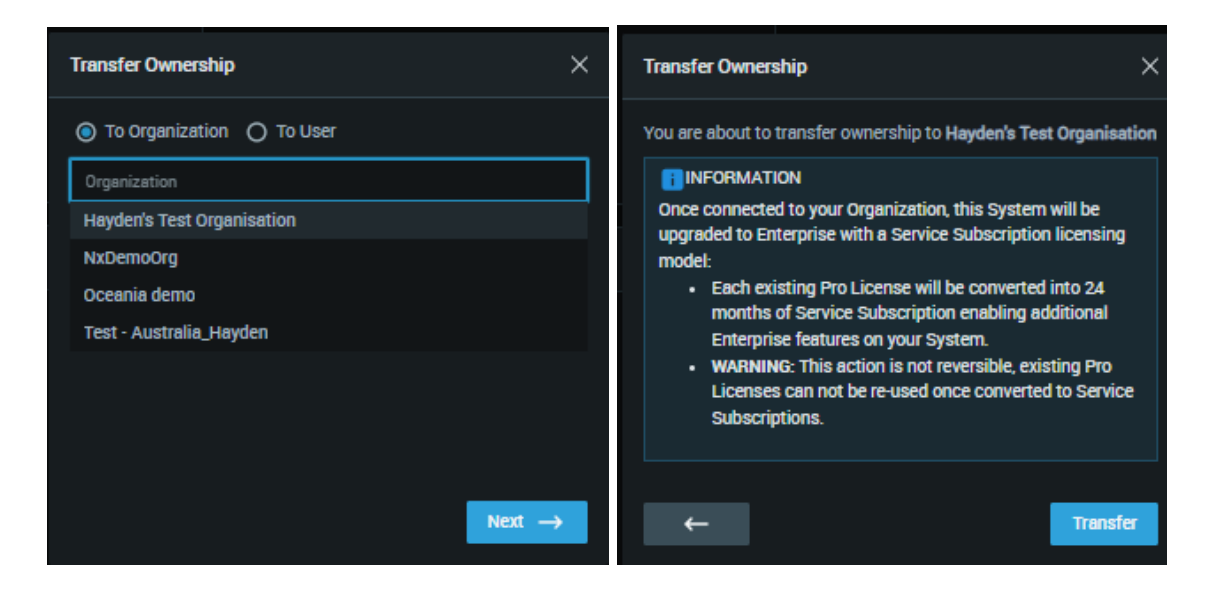

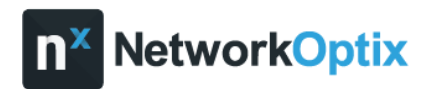

## 6. Confirm with Credentials

Re-enter your credentials and complete 2FA if enabled. Wait for confirmation of the transfer.

| Log in to Nx Cloud<br>As handerson@networkoptix.com<br>to apply changes                                                                                                    | Log in to Nx Cloud                                                                                                    |
|----------------------------------------------------------------------------------------------------|----------------------------------------------------------------------------------------------------|
| Password           Image: Constraint of the second second s | Verification code Code is required Enter a code from your authentication app to confirm it's really you trying to log in No access to authentication app? Log In |

## 7. Organization System Setup

Your system will now appear in the organization view in <u>nxvms.com</u>. You can organize it by creating folders and dragging the system into your desired location.

| W Cloud Austre                                 | lia_Hayden default gfhmngtuhm                                                                              | Test - Australia_Hayden Shared with N |             |       |             |            |                                       |  |  |  |  |
|------------------------------------------------|----------------------------------------------------------------------------------------------------|---------------------------------------|-------------|-------|-------------|------------|---------------------------------------|--|--|--|--|
| Hayden's Test Organisation     MSW     Dig Qid | <ul> <li>All Organizations</li> <li>Hayden's Test Organisations</li> <li>Systems Users Settings</li> </ul> | tion                                  |             |       |             |            | <ul> <li>How to add system</li> </ul> |  |  |  |  |
| SA<br>▶ ■ Vic                                  | New Folder                                                                                                 |                                       |             |       |             |            |                                       |  |  |  |  |
| <b>WA</b>                                      |                                                                                                    | •                                     | •           | :     | •           |            |                                       |  |  |  |  |
|                                                | NSW                                                                                                    | o Qld                                 | 0 <b>SA</b> | o Vic | • <b>WA</b> | 1 SYSTEM-1 |                                       |  |  |  |  |

## 8. Retained Users

All cloud and local users from the Pro system are retained.

# 9. Add Core Licenses

Visit <u>connect.nxvms.com</u> to add licenses to the upgraded system.

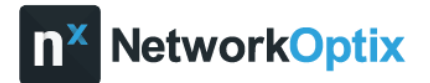

# Upgrading to an Enterprise System if Not Currently Connected to Nx Cloud

## 1. Connect to Nx Cloud

Open the Nx Witness client software. Navigate to **System Administration** > **Nx Cloud**. Select **Connect System to Nx Cloud**.

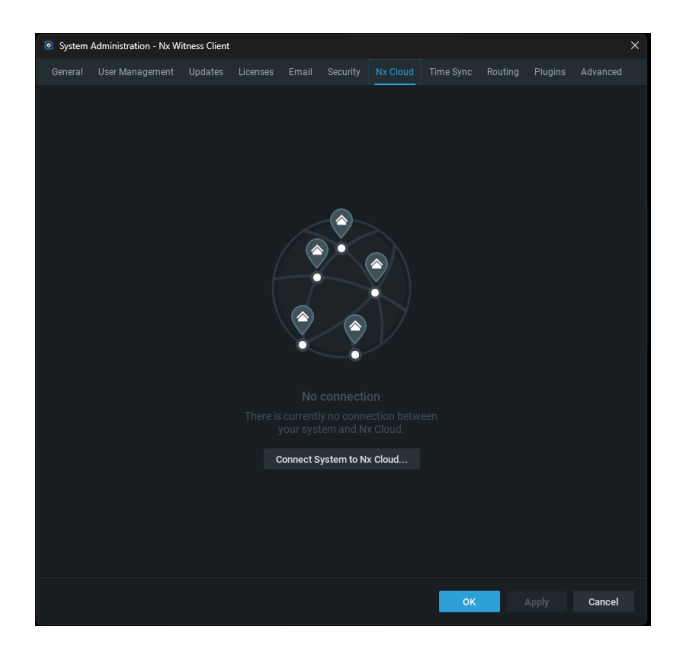

# 2. Enter Nx Cloud Credentials

Log in using your Nx Cloud credentials.

| 💿 Conne | ct System to Nx Cloud - Nx Witness Client | ?     | × |
|---------|-------------------------------------------|-------|---|
|         | Log in to Nx Cloud                        |       |   |
| F       | 2assword                                  |       |   |
|         | *                                         | R     |   |
| E       | Enter password                            |       |   |
|         |                                           |       |   |
| ⑦ Forg  | oot Password?                             | og In |   |

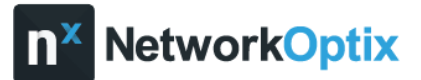

# 3. Choose System Type

After logging in, you'll see the following options:

- My Account: Keeps the system as a Professional (Pro) system.
- Organizations: Upgrades the system to Enterprise.

If your organization does not appear in the list, you will need to create a new organization in Nx Connect. Follow the instructions <u>here</u> or contact your distributor for assistance with access.

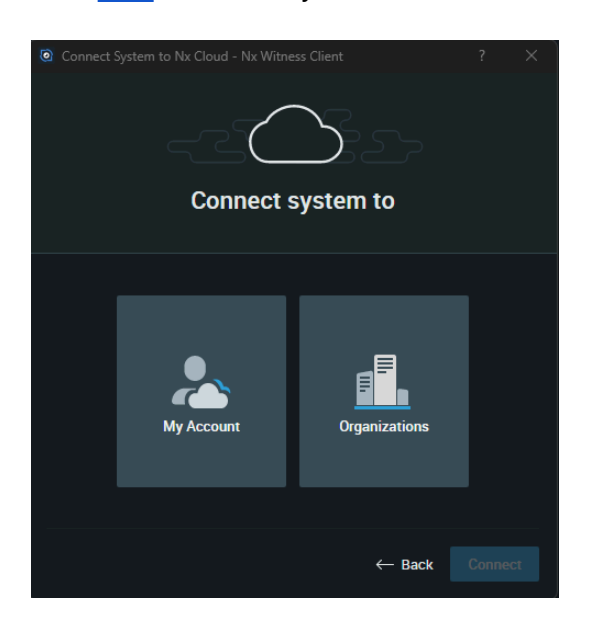

## 4. Select Organization

Choose the organization you previously created in <u>connect.nxvms.com</u> and press **Connect**.

| © Connect | System to Nx Cloud - Nx Witness Client | ? × |
|-----------|----------------------------------------|-----|
|           | Search                                 |     |
|           | NxDemoOrg                              |     |
|           | Oceania demo                           |     |
|           | Test - Australia_Hayden                |     |
|           | Hayden's Test Organisation             |     |
|           |                                        |     |
|           |                                        |     |
|           |                                        |     |
|           | ← Back                                 |     |

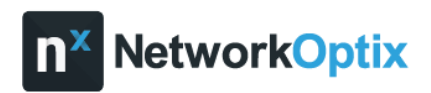

# 5. Confirm with Local Admin Credentials

Enter your local admin credentials to complete the process.

| Connect System | Connect System to Nx Cloud? - Nx Witness Client   |           |      |  |  |  |
|----------------|---------------------------------------------------|-----------|------|--|--|--|
|                | Enter your account password to connec<br>Nx Cloud | ct Systen | n to |  |  |  |
| _ <b>_</b>     | Login                                             |           |      |  |  |  |
|                | admin                                             |           |      |  |  |  |
|                | Password                                          |           |      |  |  |  |
|                | 1                                                 |           |      |  |  |  |
|                |                                                   |           |      |  |  |  |
|                | Connect                                           | Cance     | I    |  |  |  |
|                |                                                   |           |      |  |  |  |

#### 6. Connection Confirmation

You'll receive confirmation that the system is successfully connected to Nx Cloud.

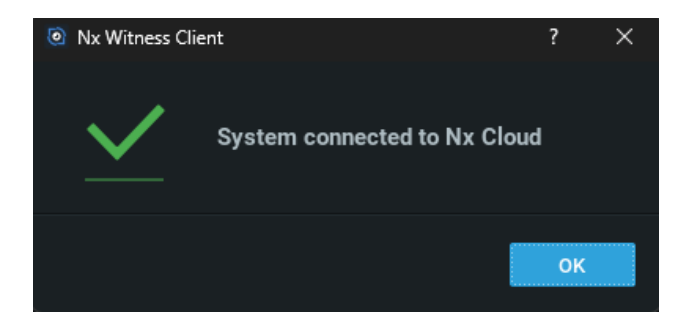

## 7. Organization System Setup

Your system will now appear in the organization view in <u>nxvms.com</u>. You can organize it by creating folders and dragging the system into your desired location.

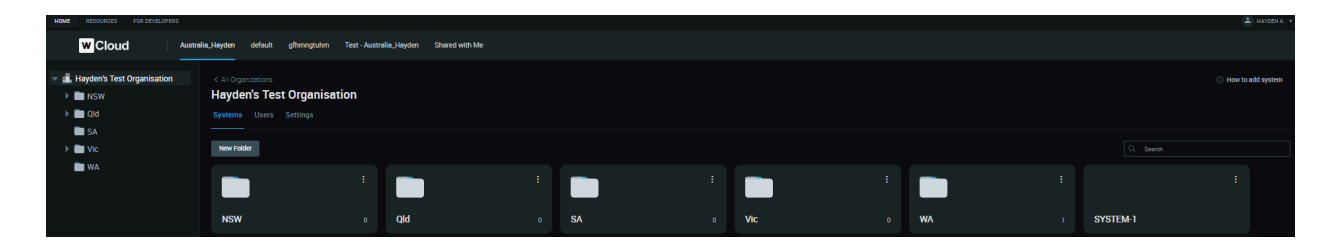

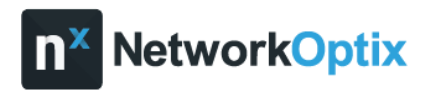

# 8. Add Core Licenses

Visit <u>connect.nxvms.com</u> to add licenses to the upgraded system.

For more details on Nx Connect please see link to the training manual here!

If you have any questions, please don't hesitate to reach out.

Thanks!

Hayden Anderson | Oceania Regional Manager